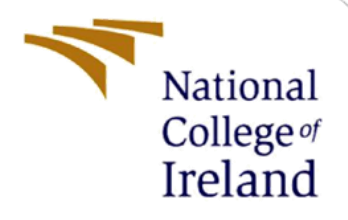

# **Configuration Manual**

MSc Industrial Internship Msc. Cybersecurity

Oluwasefunmi Alabi Student ID: x21130094

School of Computing National College of Ireland

Supervisor: Vikas Shani

#### National College of Ireland

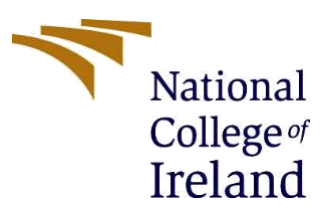

#### **MSc Project Submission Sheet**

#### School of Computing

Student OLUWASEFUNMI MOYINOLUWA ALABI Name:

**Student ID:** X21130094

Programme: MSc CYBERSECURITY

Year: 2022

Module: MSc INTERNSHIP

Supervisor: VIKAS SHANI Submission

**Due Date:** 6<sup>TH</sup> JANUARY, 2023

ProjectTHE HYPERAUTOMATION OF SOFTWARE SECURITY PATCHTitle:MANAGEMENT IN ENTERPRISE NETWORKS: A CASE STUDY AT THE<br/>CENTRAL BANK OF IRELAND.

# Word Page Count 28

I hereby certify that the information contained in this (my submission) is information pertaining to research I conducted for this project. All information other than my own contribution will be fully referenced and listed in the relevant bibliography section at the rear of the project.

<u>ALL</u> internet material must be referenced in the bibliography section. Students are required to use the Referencing Standard specified in the report template. To use other author's written or electronic work is illegal (plagiarism) and may result in disciplinary action.

Signature: OLUWASEFUNMI MOYINOLUWA ALABI

**Date:** 5<sup>TH</sup> JANUARY, 2023

#### PLEASE READ THE FOLLOWING INSTRUCTIONS AND CHECKLIST

| Attach a completed copy of this sheet to each project (including multiple copies) |  |
|-----------------------------------------------------------------------------------|--|
| Attach a Moodle submission receipt of the online project                          |  |
| submission, to each project (including multiple copies).                          |  |
| You must ensure that you retain a HARD COPY of the project,                       |  |
| both for your own reference and in case a project is lost or mislaid. It is       |  |
| not sufficient to keep a copy on computer.                                        |  |

Assignments that are submitted to the Programme Coordinator Office must be placed into the assignment box located outside the office.

| Office Use Only                  |  |
|----------------------------------|--|
| Signature:                       |  |
| Date:                            |  |
| Penalty Applied (if applicable): |  |

# **Configuration Manual**

Oluwasefunmi Alabi Student ID: x21130094

**Use Case**: As an administrator of an IT tenant consisting of a large number of EC2 instances that must be patched on a continuous basis. Rather than waste labour hours manually patching each instance, organizations should automate and hyperautomate already automated processes with AWS Systems Manager.

#### 1.1 Systems Manager

Systems Manager (SSM) provides visibility and control over any AWS infrastructure. SSM allows you to manage inventories by grouping resources together by software or environment, as well as integrate with CloudWatch to monitor analytics and operational data. SSM helps automate operational operations such as executing pre-defined commands on one or more EC2 instances, altering the instance state, attaching/detaching EBS volumes, making snapshots, and deploying patches and upgrades to increase efficiency. In this project the focus is on how to automatically patch several EC2 instances.

#### 1.2 Create VPC

A basic VPC in a single AZ with a public and private subnet should be established for this project. For protection, install servers in a private subnet and an AWS bastion server in the public network. This design will allow the administrator to interface with the servers while without exposing them to the outside world.

a. Go to **VPC** Services > VPC > Your VPCs.

| New VPC Experience                  |   |     |                 |   |                       |   |             |   |               |                                  |             |            |       |
|-------------------------------------|---|-----|-----------------|---|-----------------------|---|-------------|---|---------------|----------------------------------|-------------|------------|-------|
| Tell us what you think              |   | You | r VPCs [2] tele |   |                       |   |             |   |               |                                  | C Actions * | Create VPC |       |
| VPC Dashboard New<br>Filter by VPC: |   | Q   | Alber VPCr      |   |                       |   |             |   |               |                                  |             | <1 >       | 0     |
| Q, Select a VPC                     | 4 |     | Name            | Ŧ | VPC ID                | v | State       | v | IPv4 CDR      | IPv6 CIDR (Network border group) | IPv6 pool   |            | DHCF  |
| VIRTUAL PRIVATE                     |   |     |                 |   | vpc-c8656752          |   | ⊗ Available |   | 172.31.0.0/16 |                                  |             |            | dagt- |
| Your VPCs new                       |   |     |                 |   | vpc-02ae1735999adc1e9 |   | ⊖ Available |   | 10.0.0.0/16   | -                                |             |            | dagt- |
| Subnets New                         |   | -   |                 |   |                       |   |             |   |               |                                  |             |            | •     |
|                                     |   |     |                 |   |                       |   |             |   |               |                                  |             |            |       |

- b. Give your VPC a name.
- c. Select a CIDR block. Recommended to chose 10.0.0.0/16, which gives far more IP addresses than needed.
- d. The remaining defaults are acceptable. Select Create VPC.

#### **1.3 Create Subnets**

- a. Select Subnets from the browser's left sidebar.
- b. Select Create subnet.
- c. Select the VPC you just established as the VPC ID. This is why, when you construct your VPC, you should give it a name tag so that it can be easily identified.
- d. PrivateA is the name of the subnet.
- e. Zone of availability: us-east-1a IPv4 CIDR block: 10.0.10.0/24
- f. Select Create Subnet.

| eate subnets in this VPC.                                                                                                    |                                   |                       |
|----------------------------------------------------------------------------------------------------|-----------------------------------|-----------------------|
| vpc-00291a1aa2af5a63c (AWS VPC)                                                                                                    |                                   | <ul> <li>1</li> </ul> |
| ssociated VPC CIDRs                                                                                                    |                                   |                       |
| v4 CIDRs                                                                                                    |                                   |                       |
| 0.0.0/16                                                                                                    |                                   |                       |
| ubnet settings                                                                                                    |                                   |                       |
| secify the CIDR blocks and Availability Zone for the                                                                                                    | subnet.                           |                       |
| ubnet 1 of 1                                                                                                    |                                   |                       |
| Subnet name<br>Create a tag with a key of 'Name' and a value that                                                                                                    | vou specify                       |                       |
| PrivateA                                                                                                    |                                   |                       |
| The name can be up to 256 characters long.                                                                                                    |                                   |                       |
|                                                                                                    |                                   |                       |
| Availability Zone Info<br>Choose the zone in which your subnet will reside,                                                                                                    | or let Amazon choose one for you. |                       |
| Availability Zone Info<br>Choose the zone in which your subnet will reside,<br>US East (N. Virginia) / us-east-1a                                                                     | or let Amazon choose one for you. | •                     |
| Availability Zone Info<br>Choose the zone in which your subnet will reside,<br>US East (N. Virginia) / us-east-1a<br>IPv4 CIDR block Info                                             | or let Amazon choose one for you. | •                     |
| Availability Zone Info<br>Choose the zone in which your subnet will reside,<br>US East (N. Virginia) / us-east-1a<br>IPv4 CIDR block Info<br>Q 10.0.10.0/24                           | or let Amazon choose one for you. | ×                     |
| Availability Zone Info<br>Choose the zone in which your subnet will reside,<br>US East (N. Virginia) / us-east-1a<br>IPv4 CIDR block Info<br>Q 10.0.10.0/24<br>Tags - optional        | or let Amazon choose one for you. | ×                     |
| Availability Zone Info<br>Choose the zone in which your subnet will reside,<br>US East (N. Virginia) / us-east-1a<br>IPv4 CIDR block Info<br>Q 10.0.10.0/24<br>Tags - optional<br>Key | or let Amazon choose one for you. | ×                     |

Create a public subnet now. Click the Create Subnet button.

g. Fill in the blanks with the following information:

VPC ID: Choose your VPC Name of the subnet: PublicA Zone of Availability: us-east-1a 10.0.1.0/24 IPv4 CIDR block h. Your VPC should now have two subnets linked with it.

| Subnets (8) Info  |                               |      |             |   |             |                 |              |   |           | C Action | s 🔻 Create subnet       |   |
|-------------------|-------------------------------|------|-------------|---|-------------|-----------------|--------------|---|-----------|----------|-------------------------|---|
| Q, Filter subnets |                               |      |             |   |             |                 |              |   |           |          | < 1 > @                 |   |
| Name              | <ul> <li>Subnet ID</li> </ul> | v    | State       | v | VPC         | Ψ.              | IPv4 CIDR    | v | IPv6 CIDR | v A      | vailable IPv4 addresses | r |
| PublicA           | subnet-06fa6c4d2fe5ad         | d6d  | ⊘ Available |   | vpc-00291a1 | aa2af5a63c   AW | 10.0.1.0/24  |   | -         | 2        | 51                      |   |
| PrivateA          | subnet-0513a309c938a          | 286f | ⊘ Available |   | vpc-00291a1 | aa2af5a63c   AW | 10.0.10.0/24 |   | -         | 2        | 51                      |   |

#### 1.4 Create Internet Gateway

To make our public subnet available to the internet, an internet gateway would be built.

- a. Select Internet Gateways from the Virtual Private Cloud menu.
- b. Select Create Internet Gateway from the drop-down menu.

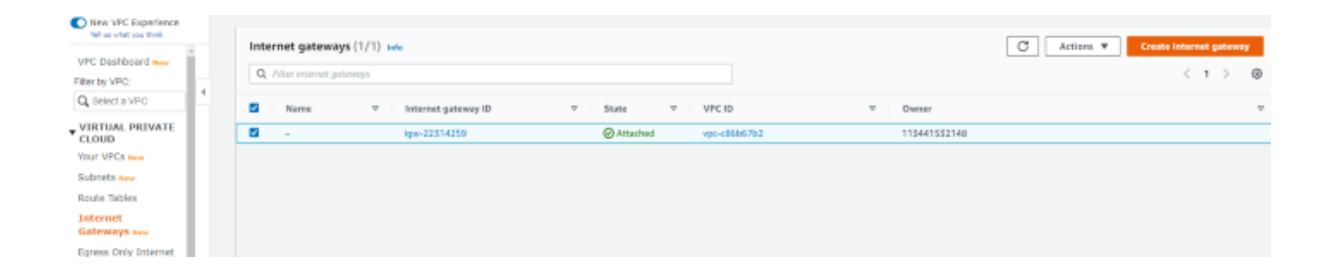

- c. AWS IGW is the Name Tag chosen
- d. Click the Create Internet gateway button.

| PC > Internet gateways > Create internet gateway                                                                                                    |                                                |                                            |  |  |
|----------------------------------------------------------------------------------------------------|------------------------------------------------|--------------------------------------------|--|--|
| Create internet gateway 🗤                                                                                                    |                                                |                                            |  |  |
| n internet gateway is a virtual router that connects a VPC to the internet. To create a new internet gateway specify the name<br>or the gateway below. |                                                |                                            |  |  |
| Internet gateway settings                                                                                                    | Internet gateway settings                      |                                            |  |  |
| Name tag<br>Creates a tag with a key of 'Name' and a value that y                                                                                      | you specify.                                   |                                            |  |  |
| AWS IGW                                                                                                    |                                                |                                            |  |  |
| <b>Tags - optional</b><br>A tag is a label that you assign to an AWS resource. If<br>your resources or track your AWS costs.                           | Each tag consists of a key and an optional val | lue. You can use tags to search and filter |  |  |
| Кеу                                                                                                    | Value - optional                               |                                            |  |  |
| Q Name X                                                                                                    | Q AWS IGW                                      | X Remove                                   |  |  |
| Add new tag<br>You can add 49 more tags.                                                                                                    |                                                |                                            |  |  |
|                                                                                                    | Can                                            | cel Create internet gateway                |  |  |

e. Click Actions button and select Attach to VPC.

#### f. Select your VPC and click Attach internet gateway.

|                          |   |       |                       |          |                                          |   | C          | ,        | e/           |          |              |   |                         |               |     |
|--------------------------|---|-------|-----------------------|----------|------------------------------------------|---|------------|----------|--------------|----------|--------------|---|-------------------------|---------------|-----|
| ten og sendt pao trenk   |   | Inter | net gateways          | (1/2) 🖬  | a la la la la la la la la la la la la la |   |            |          |              |          |              | C | Actions A Create        | internet gate | way |
| VPC Dashboard New        |   | 9,1   | Filter internet gates | 10/5     |                                          |   |            |          |              |          |              |   | View details            | < 1 >         |     |
| Filler by VPC:           | 4 |       |                       |          |                                          |   |            |          |              |          |              |   | Attach to VPC           |               |     |
| Q, Belect a VPC          |   | •     | Name                  | $\nabla$ | Internet gateway ID                      | v | State      | $\nabla$ | VPC ID       | $\nabla$ | Owner        |   | Detach from VPC         |               | Ψ.  |
| VIRTUAL PRIVATE          |   |       | AWS IGW               |          | igw-0631720#7c25b488b                    |   | Detached   |          | -            |          | 115441552148 |   | Manage tags             |               |     |
| Your VPCs new            |   |       | -                     |          | igw-22314259                             |   | O Attached |          | vpc-c86b67b2 |          | 113441532148 |   | Delete internet gateway |               |     |
| Submets New              |   |       |                       |          |                                          |   |            |          |              |          |              |   |                         |               |     |
| Route Tables             |   |       |                       |          |                                          |   |            |          |              |          |              |   |                         |               |     |
| Internet<br>Gateways new |   |       |                       |          |                                          |   |            |          |              |          |              |   |                         |               |     |

g. Attach your VPC after selecting it.

### 1.5 Create NAT gateway

The NAT gateway will permit the private servers access to connect to the internet in order to get updates and fixes.

- a. Navigate to Virtual Private Cloud > NAT Gateways.
- b. Select Create NAT gateway from the drop-down menu.
- c. Give your NAT gateway a name.
- d. Choose your public subnet (PublicA).
- e. Select the Allocate Elastic IP option.
- f. Select Create NAT gateway from the drop-down menu.

| c / INAT gateways /                                                                                                    | Create NAT gatewa                  | у                                                                                                    |                              |                                         |
|----------------------------------------------------------------------------------------------------|------------------------------------|----------------------------------------------------------------------------------------------------|------------------------------|-----------------------------------------|
| reate NAT gat                                                                                                    |                                    |                                                                                                    |                              |                                         |
| ate a NAT gateway and as                                                                                                    | sign it an Elastic IP              | address.                                                                                                    |                              |                                         |
| NAT gateway setting                                                                                                    | gs                                 |                                                                                                    |                              |                                         |
| Name - optional<br>Create a tag with a key of 'Nam                                                                                       | ne' and a value that yo            | u specify.                                                                                                    |                              |                                         |
| AWS NAT                                                                                                    |                                    |                                                                                                    |                              |                                         |
| The name can be up to 256 cha                                                                                                    | aracters long.                     |                                                                                                    |                              |                                         |
| Subnet<br>Select a public subnet in which                                                                                                | to create the NAT gat              | teway.                                                                                                    |                              |                                         |
| subnet-06fa6c4d2fe5ad                                                                                                    | d6d (PublicA)                      |                                                                                                    | •                            |                                         |
| Assign an Elastic IP address to<br>eipalloc-01aec8af077b6                                                                                | the NAT gateway.<br>21ba           |                                                                                                    | •                            | Allocate Elastic IP                     |
|                                                                                                    |                                    |                                                                                                    |                              |                                         |
| Tags                                                                                                    |                                    |                                                                                                    |                              |                                         |
| Tags<br>A tag is a label that you assign<br>your resources or track your AV                                                              | to an AWS resource. E<br>VS costs. | ach tag consists of a key and a                                                                                                    | an optional value. You can i | use tags to search and filter           |
| Tags<br>A tag is a label that you assign<br>your resources or track your AV<br>Key                                                       | to an AWS resource. E<br>VS costs. | ach tag consists of a key and a very and a very and a very and a very and a very and a very and a very and a very a very and a very a very and a very a very | an optional value. You can t | use tags to search and filter           |
| Tags<br>A tag is a label that you assign<br>your resources or track your AV<br>Key<br>Q. Name                                            | to an AWS resource. E<br>VS costs. | iach tag consists of a key and i<br>Value - <i>optional</i><br>Q AWS NAT                                                                                                    | an optional value. You can a | use tags to search and filter<br>Remove |
| Tags<br>A tag is a label that you assign<br>your resources or track your AV<br>Key<br>Q Name<br>Add new tag<br>You can add 49 more tags. | to an AWS resource. E<br>VS costs. | ach tag consists of a key and a<br>Value - <i>optional</i><br>Q AWS NAT                                                                                                    | an optional value. You can   | use tags to search and filter           |

#### **1.6 Configure Public Route Table**

Currently, there is only one route table linked with the VPC, which facilitates connectivity across our subnets. Making the default route table public is not a smart idea since all new subnets will be automatically associated with the default, necessitating the creation of a new route table.

- a. Navigate to VIRTUAL PRIVATE CLOUD and choose Route Tables.
- b. Select Create route table from the drop-down menu.
- c. Give your route table a name and choose a VPC. Preferably to make the name obvious, so to generally attach it to the VPC and specify whether it's public or private.
- d. Select Create.

| Route Tables > Create route table           |                                                         |                                     |   |
|---------------------------------------------|---------------------------------------------------------|-------------------------------------|---|
| Create route table                          |                                                         |                                     |   |
| A route table specifies how packets are for | warded between the subnets within your VPC, the interne | et, and your VPN connection.        |   |
| Name tag                                    | AWSPublicRT                                             | θ                                   |   |
| VPC*                                        | vpc-00291a1aa2at5a63d 👻                                 | C 0                                 |   |
|                                             | Key (128 characters moximum)                            | Value (256 characters maximum)      |   |
|                                             |                                                         | This resource currently has no tags |   |
|                                             | Add Tag 50 remaining (Up to 50 tags maximum)            |                                     |   |
| * Required                                  |                                                         | Cancel Crea                         | • |

- e. Select your newly created public route table. Options should show at the bottom of the browser once selected. You may enlarge it by dragging it.
- f. Navigate to the Subnet Associations tab.
- g. Select Edit subnet associations from the menu.
- h. Choose your public subnet and then click Save.
- i. Navigate to the Routes tab.
- j. Select Edit Routes from the menu.
- k. Select the Add route option.
- 1. 0.0.0.0/0 as the destination

- m. Select Internet Gateway as the Target, then your Internet Gateway.
- n. Select Save Routes.

NB: Remember to change the auto ip settings now that your public subnet is actually public.

- a. Select Subnets from the VIRTUAL PRIVATE CLOUD menu.
- b. Determine your public subnet.
- c. Select Modify auto-assign IP settings from the Actions menu.
- d. Select Enable auto-assignment of public IPv4 addresses and save.

#### **1.7** Configure a Private Route Table

- a. Choose the primary route table.
- b. Go to the Routes tab and update the routes.
- c. Replace Destination: 0.0.0.0/0 with the IP address of your NAT Gateway.

#### 1.8 Create Bastion Security Group

- a. Under SECURITY, choose Security Groups.
- b. Select Create security group from the drop-down menu.
- c. Give your security group a name. I picked AWSBastion so that I know which VPC it is affiliated with and what it is used for on my bastion server.
- d. Choose your VPC.
- e. Click Add rule to add an inbound rule.
- f. SSH, My IP as the source. This restricts SSH access to your machine.
- g. Select Create security group from the drop-down menu.

| Basic details                                                                                                    |               |                                         |                                   |                                |        |
|----------------------------------------------------------------------------------------------------|---------------|-----------------------------------------|-----------------------------------|--------------------------------|--------|
| Security group name: Infe<br>AWSBastion<br>Hare cannot be effect of the rotation.<br>Description: Infe<br>AWS Bastion Host<br>VPC: Infe<br>Vpc: Unle<br>Vpc: OUSPIa1as2at5s63c (AWS VPC) |               | ¥                                       |                                   |                                |        |
| Inbound rules tota<br>Type tota<br>SSH V                                                                                                    | Protocal Info | Portrange brie                          | Source Info<br>Custom A Q.        | Description - optional rate    | Delate |
| Add rule                                                                                                    |               |                                         | Custom<br>Anywhere<br>My IP       |                                |        |
| Outbound rules lefs                                                                                                    | Reduct tota   | Perturner Info                          | Pertination into                  | Provide address of             |        |
| All traffic T                                                                                                    | All           | ALL ALL ALL ALL ALL ALL ALL ALL ALL ALL | Custom <b>v</b> Q,<br>0.0.0.0/0 X | umscription - Optionial - Info | Delate |
| Add rule                                                                                                    |               |                                         |                                   |                                |        |

#### 1.9 Create DB Security Group

- 1. Select Create security group from the drop-down menu.
- 2. Name of the security group: AWSDBSG
  - VPC: AWS VPC
  - Type: SSH, Source: Custom, and then choose the Bastion Security Group
  - Type: SSH, Source: Custom, and then choose the Bastion Security Group

| instance to control int | ound and outbound traffic. To create | a new security group, complete                                                                                           | the fields below.                                                                                                    |                                                                                                    |                                                                                                    |
|-------------------------|--------------------------------------|----------------------------------------------------------------------------------------------------|----------------------------------------------------------------------------------------------------|----------------------------------------------------------------------------------------------------|----------------------------------------------------------------------------------------------------|
|                         |                                      |                                                                                                    |                                                                                                    |                                                                                                    |                                                                                                    |
|                         | ×                                    |                                                                                                    |                                                                                                    |                                                                                                    |                                                                                                    |
| Protecol July           | Port range July                      | Searce Into                                                                                                    |                                                                                                    | Description - optional late                                                                                  |                                                                                                    |
| TCP                     | 22                                   | Custom V                                                                                                    | Q,<br>99-066011124a587x507 X                                                                                                    |                                                                                                    | Delete                                                                                                    |
| TEP                     | 3380                                 | Custom V                                                                                                    | Q,<br>99.0b6011124a5f7x507 X                                                                                                    |                                                                                                    | Delete                                                                                                    |
|                         | Instance to control ind              | Instance to control inbound and outfloand traffic. To create<br>Potecial info<br>TO <sup>1</sup> 22 TO <sup>2</sup> 3389 | Instance to control inbound and outboard traffic. To create a new security group, complete<br>Protecol infe Pertrange info TO <sup>1</sup> 22 Contern V | Instance to control inbound and outbound traffic. To create a new security group, complete the fields below. | Instance to control inboard and outboard traffic. To treate a new security group, complete the fields below. |

#### 1.10 Create Systems Manager Role

For the EC2 instances to be monitored by Systems Manager, there's the need to define a role.

- a. Select Identity and Access Management. IAM Services
- b. Select Roles from the Access Management menu.
- c. Select Create role.

| Identity and Access | _ | Additional resources:                     |
|---------------------|---|-------------------------------------------|
| Management (IAM)    | 4 | IAM Roles FAQ                             |
|                     |   | IAM Roles Documentation                   |
| Dashboard           |   | Tutorial: Setting Up Cross Account Access |
| → Access management |   | Common Scenarios for Roles                |
| Groups              |   |                                           |
| Users               |   | Create role Delete role                   |
| Roles               |   |                                           |
| Policies            |   | Q Search                                  |
| Identity providers  |   | Peterson (                                |
| Account settings    |   | Role name 👻                               |
|                     |   | AdminAccess                               |
| -                   |   |                                           |

d. Select AWS service, then EC2, and then click Next.

#### Create role

| Select type of trusted entity          |                                |                                  |                                                   |                                                 |  |  |  |  |
|----------------------------------------|--------------------------------|----------------------------------|---------------------------------------------------|-------------------------------------------------|--|--|--|--|
| AWS service<br>EC2, Lambda and othe    | ers Another A<br>Belonging to  | WS account<br>a you or 3rd party | Web identity<br>Cognito or any OpenID<br>provider | SAML 2.0 federation<br>Your corporate directory |  |  |  |  |
| Allows AWS services to perfo           | rm actions on your behalf. Lea | am more                          |                                                   |                                                 |  |  |  |  |
| Choose a use case                      | e                              |                                  |                                                   |                                                 |  |  |  |  |
| Common use cases                       |                                |                                  |                                                   |                                                 |  |  |  |  |
| EC2<br>Allows EC2 instances to call /  | AWS services on your behalf.   |                                  |                                                   |                                                 |  |  |  |  |
| Lambda<br>Allows Lambda functions to c | all AWS services on your beh   | alf.                             |                                                   |                                                 |  |  |  |  |
| Or select a service to view i          | its use cases                  |                                  |                                                   |                                                 |  |  |  |  |
| API Gateway                            | CloudWatch Events              | EKS                              | IoT Things Graph                                  | Redshift                                        |  |  |  |  |
| AWS Backup                             | CodeBuild                      | EMR                              | KMS                                               | Rekognition                                     |  |  |  |  |

1 2 3 4

#### e. Look for and choose AmazonSSMManagedInstanceCore. Next, click.

| 0 |     | 4 - 4 |    |    |
|---|-----|-------|----|----|
| C | rea | te    | ro | le |

| Choose or          | e or more policies to attach to your new role. | C                      |
|--------------------|------------------------------------------------|------------------------|
| Filter po          | licies v Q ssm                                 | Showing 17 results     |
|                    | Policy name 👻                                  | Used as                |
|                    | i AmazonEC2RoleforSSM                          | None                   |
| $\Box \rightarrow$ | AmazonSSMAutomationApproverAccess              | None                   |
| $\Box \rightarrow$ | AmazonSSMAutomationRole                        | None                   |
|                    | AmazonSSMDirectoryServiceAccess                | Permissions policy (1) |
|                    | AmazonSSMFullAccess                            | None                   |
| $\Box \rightarrow$ | AmazonSSMMaintenanceWindowRole                 | None                   |
| •                  | AmazonSSMManagedInstanceCore                   | Permissions policy (4) |
| Amaz               | zonSSMManagedInstanceCore                      |                        |
| Set p              | permissions boundary                           |                        |

1 2 3 4

- f. Press the Next button.
- g. Give the role a name and click Create role.

#### 1.11 Creating Bastion Host Instance

First, we'll set up our bastion server in our public subnet. A Bastion Host allows us to interact with the private instances that are not visible to the public. Then set up three instances in our own subnet. One instance of Ubuntu, one instance of Red Hat, and one instance of Windows. One may always add more if desired, but having a range of instances is essential for this project.

- a. Go to EC2. Services > EC2
- b. Select Launch Instance from the drop-down menu.

| 2 Dashboard new                                                                                                    | console and the new console, use the N                                                                                                    | lew EC2 Experience to                                                   | nd improve performance, we i<br>oggle.                                  | I release new screens periodic                                         | cally, we encourage you to try them a                                                                          | nd let us know wh     |
|----------------------------------------------------------------------------------------------------|----------------------------------------------------------------------------------------------------|-------------------------------------------------------------------------|-------------------------------------------------------------------------|------------------------------------------------------------------------|----------------------------------------------------------------------------------------------------|-----------------------|
| ents                                                                                                    |                                                                                                    |                                                                         |                                                                         |                                                                        |                                                                                                    |                       |
| qs                                                                                                    |                                                                                                    |                                                                         |                                                                         |                                                                        |                                                                                                    |                       |
| nits                                                                                                    | Resources                                                                                                    |                                                                         |                                                                         |                                                                        |                                                                                                    | C                     |
| tances                                                                                                    | You are using the following Amazon                                                                                                    | EC2 resources in the                                                    | US East (N. Virginia) Region:                                           |                                                                        |                                                                                                    |                       |
| ances New                                                                                                    | Instances (running)                                                                                                    | 0                                                                       | Dedicated Hosts                                                         | 0                                                                      | Elastic IPs                                                                                                    |                       |
| nce Types                                                                                                    |                                                                                                    |                                                                         |                                                                         |                                                                        | Loop to the second                                                                                             |                       |
| ch Templates                                                                                                    | Instances                                                                                                    | 0                                                                       | Key pairs                                                               | 9                                                                      | Load balancers                                                                                                 |                       |
| Requests                                                                                                    | Placement groups                                                                                                    | 0                                                                       | Security groups                                                         | 8                                                                      | Snapshots                                                                                                    |                       |
| ngs Plans                                                                                                    |                                                                                                    |                                                                         |                                                                         |                                                                        |                                                                                                    |                       |
| rved Instances New                                                                                                    | votumes                                                                                                    | 0                                                                       |                                                                         |                                                                        |                                                                                                    |                       |
| and the sta                                                                                                    |                                                                                                    |                                                                         |                                                                         |                                                                        |                                                                                                    |                       |
| cated Hosts                                                                                                    |                                                                                                    |                                                                         |                                                                         |                                                                        |                                                                                                    |                       |
| eduled Instances                                                                                                    | Easily size, configure, and de                                                                                                    | play Microsoft SQL S                                                    | erver Always On availability gr                                         | oups on AWS using the AWS I                                            | Launch Wizard for SQL Server. Learn r                                                                          | more >                |
| eduled Instances<br>acity Reservations                                                                                                    | Easily size, configure, and de                                                                                                    | ploy Microsoft SQL S                                                    | erver Always On availability gr                                         | oups on AWS using the AWS I                                            | Launch Wizard for SQL Server. Learn r                                                                          | more >                |
| eduled Instances<br>acity Reservations                                                                                                    | <ul> <li>Easily size, configure, and de</li> </ul>                                                                                                    | play Microsoft SQL S                                                    | erver Always On availability gr                                         | oups on AWS using the AWS I                                            | Launch Wizard for SQL Server. Learn r                                                                          | more >                |
| katend mosts<br>eduled instances<br>acity Reservations<br>ges                                                                                                    | Easily size, configure, and de     Launch instance                                                                                                    | ploy Microsoft SQL S                                                    | erver Always On availability gr                                         | oups on AWS using the AWS I                                            | Launch Wizard for SQL Server. Learn r                                                                          | nore )                |
| duled instances<br>city Reservations<br>ges<br>tic Block Store                                                                                                    | Easily size, configure, and de     Launch instance                                                                                                    | ploy Microsoft SQL S                                                    | erver Always On availability gr                                         | Service health                                                         | Launch Wizard for SQL Server. Learn r                                                                          | Ith Dashboard         |
| duted mosts<br>duted Instances<br>city Reservations<br>ges<br>tic Block Store<br>mes                                                                                                    | Easily size, configure, and de     Launch instance     To get started, launch an Amazon El     cloud.                                                                                                    | ploy Microsoft SQL S                                                    | erver Always On availability gr<br>a virtual server in the              | Service health                                                         | Launch Wizard for SQL Server. Learn r<br>C Service Hea<br>Status<br>C This service is a                        | Ith Dashboard         |
| careed mosts<br>duiled instances<br>acity Reservations<br>ges<br>tic Block Store<br>mes<br>pshots                                                                                                | Easily size, configure, and de     Launch instance     To get started, launch an Amazon El     cloud.     Launch instance *                                                                                                    | ploy Microsoft SQL S                                                    | erver Always On availability gr                                         | Service health<br>Region<br>US East (N. Virginia)                      | Launch Wizard for SQL Server. Learn r<br>C Service Hea<br>Status<br>O This service is o                        | Ith Dashboard         |
| careed mosts<br>duiled instances<br>acity Reservations<br>ges<br>tic Block Store<br>mes<br>pshots<br>ycle Manager                                                                                | Casily size, configure, and de Launch instance           To get started, launch an Amazon El cloud.           Launch instance           Note: Your instances will launch in the standard standard standar                                                 | ploy Microsoft SQL S<br>C2 instance, which is<br>he US East (N. Virgini | erver Always On availability gr<br>a virtual server in the<br>a) Region | Service health<br>Region<br>US East (N. Virginia)<br>Zones             | Launch Wizard for SQL Server. Learn r<br>C Service Hea<br>Status<br>C This service is c                        | Ith Dashboard         |
| duted mosts<br>duted mosts<br>city Reservations<br>jes<br>tic Block Store<br>mes<br>shots<br>ycle Manager<br>vork & Security                                                                     | Casily size, configure, and de Launch instance To get started, launch an Amazon El cloud. Launch instance  Note: Your instances will launch in the stance of the standard stance of the standard stance of the standard stance of the standard standard s | ploy Microsoft SQL S<br>C2 Instance, which is<br>he US East (N. Virgini | erver Always On availability gr<br>a virtual server in the<br>a) Region | Service health<br>Region<br>US East (N. Virginia)<br>Zones             | Launch Wizard for SQL Server. Learn r<br>C Service Hea<br>Status<br>O This service is o                        | Ith Dashboard         |
| i city Reservations<br>ges<br>tity Reservations<br>tit Block Store<br>mes<br>ishots<br>ycle Manager<br>vork & Security<br>rity Groups Twe                                                        | Easily size, configure, and de     Launch instance     To get started, launch an Amazon El     cloud.     Launch instance      Note: Your instances will launch in the                                                                                                    | ploy Microsoft SQL S<br>C2 instance, which is<br>he US East (N. Virgini | erver Always On availability gr<br>a virtual server in the<br>a) Region | Service health Region US East (N. Virginia) Zones Zone name            | Launch Wizard for SQL Server. Learn r<br>C Service Hea<br>Status<br>C This service is o<br>Zone ID             | Ith Dashboard         |
| Accurated Hosts<br>heduiled instances<br>pacity Reservations<br>lages<br>tis<br>astic Black Store<br>lumes<br>apshots<br>ecycle Manager<br>twork & Security<br>curity Groups New<br>Hit CiPs New | Easily size, configure, and de     Launch instance     To get started, launch an Amazon El     cloud.     Leunch instance     Note: Your instances will launch in th     Scheduled events                                                                                                    | ploy Microsoft SQL S<br>C2 Instance, which is<br>he US East (N. Virgini | erver Always On availability gr<br>a virtual server in the<br>a) Region | Service health Region US East (N. Virginia) Zones Lone name US-east-1a | Launch Wizard for SQL Server. Learn r<br>C Service Hea<br>Status<br>C This service is o<br>Zone ID<br>ure1-er2 | more<br>Ith Dashboard |

- c. Choose Amazon Linux 2 AMI. Next, click.
- d. Choose t2.micro. Next, click.
- e. Select Configure Instance Details from the drop-down menu.

Network: Choose the VPC

Subnet: Choose the public subnet.

#### Check that Auto-assign Public IP is enabled.

| 1. Choose AMI                     | 2. Chorse Instance Type | 3.0  | offgare Instance 4. Add Storage                                   | 5. Add Tags                      | 6. Configure Security Group   | 20.0 7. Ranteur                                                                                         |
|-----------------------------------|-------------------------|------|-------------------------------------------------------------------|----------------------------------|-------------------------------|----------------------------------------------------------------------------------------------------|
| Step 3: Co<br>tonfigure the insta | nfigure Instan          | ce D | etails<br>You can isunch multiple instances                       | s from the same A                | MIL request Spot instances to | ces to take advantage of the lower pricing, assign an access management rule to the instance, and more. |
|                                   | Number of instances     | ۲    | 4                                                                 | Launch into A                    | uto Scaling Group 🛞           |                                                                                                    |
|                                   | Purchasing option       | 0    | Request 8pot instances                                            |                                  |                               |                                                                                                    |
|                                   | Network                 | ۰    | vpc-00291a1aa2a5a63c   AWA                                        | S VPC                            | 4 C Create new Vi             | ev/PC                                                                                                   |
|                                   | Subnet                  | •    | subnet-06ta6c4t2fe5add6d   P<br>250 IP Addresses available        | PublicA   us-east-1              | ta 4 Create new si            | ex subject                                                                                              |
| ,                                 | Auto-assign Public IP   | ۰    | Enable                                                            |                                  | 4                             |                                                                                                    |
|                                   | Placement group         | ۰    | Add instance to placement g                                       | poup                             |                               |                                                                                                    |
| 0                                 | Capacity Reservation    | 0    | Open                                                              |                                  | 4                             |                                                                                                    |
|                                   | Iomain join directory   | ۲    | No directory                                                      |                                  | C Create new d                | ww.directory                                                                                            |
|                                   | IAM role                | 0    | None                                                              |                                  | 4 C Create new IA             | ov VAA rde                                                                                              |
|                                   | CPU options             | ۵    | Specify CPU options                                               |                                  |                               |                                                                                                    |
|                                   | Shutdown behavior       | 0    | Slop                                                              |                                  | 4                             |                                                                                                    |
| 81op                              | - Hibersate behavior    | ۰    | Enable hibernation as an ad                                       | iditional stop beha              | avior                         |                                                                                                    |
| Enable te                         | mination protection     | ۲    | Protect against accidental te                                     | mination                         |                               |                                                                                                    |
|                                   | Monitoring              | ۲    | Enable CloudWatch detailed<br>Additional charges apply.           | moniforing                       |                               |                                                                                                    |
|                                   | Tenancy                 | 0    | Shared - Run a shared hardwa<br>Additional charges will apply for | se instance<br>r dedicated tenan | 4<br>ncy                      |                                                                                                    |
|                                   | Elastic Inference       | ۲    | Add an Elastic Inference acc<br>Additional charges apply.         | celerator                        |                               |                                                                                                    |
|                                   |                         |      |                                                                   |                                  |                               | Cancel Previous Review and Launch Next: Add intorage                                                    |

#### f. Maintain default storage. Next, click.

#### g. Include a tag. Name is the key, and Bastion is the value. Select Next.

| 1. Choose AMI                                                             | 2. Choose Instance Type                                                                               | 3. Configure Instance                                                   | 4. Add Storage                         | 5. Add Tags                       | 6. Configure Security Group          | 7. Review |              |             |                          |   |
|---------------------------------------------------------------------------|----------------------------------------------------------------------------------------------------|-------------------------------------------------------------------------|----------------------------------------|-----------------------------------|--------------------------------------|-----------|--------------|-------------|--------------------------|---|
| Step 5: Ac<br>A tag consists of<br>A copy of a tag o<br>Tags will be appl | dd Tags<br>(a case-sensitive key-value<br>can be applied to volumes,<br>lied to all instances and vol | e pair. For example, you<br>instances or both.<br>lumes. Learn more abo | could define a ta<br>ut tagging your A | g with key = Na<br>mazon EC2 reso | me and value = Webserver.<br>ources. |           |              |             |                          |   |
| Key (128 cl                                                               | haracters maximum)                                                                                    |                                                                         | Value (2                               | i6 characters ma                  | aximum)                              |           | nstances (j) | Volumes (i) | Network<br>Interfaces () |   |
| Name                                                                      |                                                                                                    |                                                                         | Bastion                                |                                   |                                      |           | 2            |             |                          | ۲ |
| Add another t                                                             | ag (Up to 50 tags ma                                                                                  | odimum)                                                                 |                                        |                                   |                                      |           |              |             |                          |   |

#### h. Choose the Bastion Security Group.

|                                                                                                    | a contraction of the second states of                                                                                                   |                                                                                                    |                                                                     |
|----------------------------------------------------------------------------------------------------|----------------------------------------------------------------------------------------------------|----------------------------------------------------------------------------------------------------|---------------------------------------------------------------------|
| Step 6: Configure Security Group<br>A security group is a set of freeval rules that control the turtle: for you<br>HTTP and HTTPS parts. You can create a new security group or an | ir instance. On this page, you can also naes to allow specific traffic<br>et from an existing one below. Learn more about Amazon EC2 as | to react your instance. For example, if you want to set up a west server and allow internet staffic to<br>curity groups. | reach your instance, and rules that above unvestinced access to the |
| Assign a security group: O Disate a new so                                                                                                    | carety group                                                                                                    |                                                                                                    |                                                                     |
| 🖲 Soloci av existe                                                                                                    | g security group                                                                                                    |                                                                                                    |                                                                     |
| Annuality Group (D                                                                                                    | Name                                                                                                    | Description                                                                                                    | Autors                                                              |
| ag-obio/m24ad/7c507                                                                                                    | A//SBaston                                                                                                    | AVIS Bastion Host                                                                                                    | Cope to new                                                         |
| 📄 sg-07e4c8ad5862e2b8f                                                                                                    | WARDERD                                                                                                    | Allows 89H & RDP from bestion                                                                                            | Copy to new                                                         |
| sg-063446ed7108e8931                                                                                                    | ticitauti                                                                                                    | default VPC second- group                                                                                                | Cope to name                                                        |

i. Review and release. Make sure that either the key pair is downloaded or utilise an existing key pair to which access is granted to.

#### 1.12 Create Private Instances

- a. Click the Launch Instance button.
- b. Decide on Red Hat Enterprise Linux 8 (HVM), \$\$D Volume Type arri-096/ti3/c22c1c990a (84-bit X88) / arri-06680590665a2ddc11 (64-bit Arm)
  Red Hat Enterprise Linux 8 (HVM), \$\$D Volume Type arri-096/ti3/c22c1c990a (84-bit X88) / arri-06680590665a2ddc11 (64-bit Arm)
  Red Hat Enterprise Linux version 8 (HVM), ESS General Purpose (ISSD) Volume Type
  Red Berle type ets VMashadam type two EVAl Exated Tits
  - c. Choose t2.micro.

Step 2: Choose an Instance Type Analase Eco provide a web selection of instance types optimized to it offerent use cases, Instances are virtual servers that can run approach thry our opticizant. Learn new accurate largest and how they can meet your computing sects. ons of CPU, memory, storage, and networking capacity, and give you the flexibility to choose the appropriate mix of resources rs. They have varying comb

| Filter by: Al | instance families | * | Current generation | ٠ | Show/Hide Columns |
|---------------|-------------------|---|--------------------|---|-------------------|
|---------------|-------------------|---|--------------------|---|-------------------|

|   | Family | ~ | Туре -                         | vCPUs () · · · | Memory (GIB) - | · () (83) agendit exercise | EBS-Optimized Available ()) | Network Performance () - | IPv6 Support ① |
|---|--------|---|--------------------------------|----------------|----------------|----------------------------|-----------------------------|--------------------------|----------------|
| 0 | 12     |   | 12 rano                        | 4              | 0.5            | EBS only                   |                             | Low to Moderate          | Yes            |
|   | u u    |   | 12.micro<br>Promilian adaptida | 1              | 1              | EBS only                   | -                           | Low to Moderate          | Yes            |
|   | 12     |   | \$2.5008E                      | 1              | 2              | EBS only                   |                             | Low to Moderate          | Yes            |
|   | 12     |   | t2.metium                      | 2              | 4              | EBS only                   |                             | Low to Moderate          | Yes            |
|   | 12     |   | 12.8928                        | 2              | 8              | EBS only                   |                             | Low to Moderate          | Yes            |
|   | 12     |   | t2.xlarge                      | 4              | 16             | EBS only                   |                             | Moderate                 | Yes            |
|   | 2      |   | t2.2xlarge                     | 8              | 32             | EBS only                   |                             | Moderate                 | Yes            |
| 8 | 5      |   | t3 rano                        | 2              | 0.5            | EBS only                   | Yes                         | Up to 5 Gigabit          | Yes            |
|   | 5      |   | tî.micro                       | 2              | 1              | EBS only                   | Yes                         | Up to 5 Gigabit          | Ves            |
|   | 5      |   | t3.smail                       | 2              | 2              | EBS only                   | Yes                         | Up to 5 Gigabit          | Yes            |
|   | 5      |   | t3.medium                      | 2              | 4              | EBS only                   | Yes                         | Up to 5 Gigabit          | Yes            |
|   | 15     |   | t3.bege                        | 2              | 0              | EBS only                   | Yes                         | Up to 5 Gigabit          | Yes            |

d. Choose our database security group. Step 6: Configure Security Group Sacht group a det intervit to set of intervit to the for your instance. For instance, for instance, for example, if you want to set up a web server and allow intervit to the to reach your instance, and instant due weekered access to the HTTPP and HTTPP gords. You can create a new security group or select that an exercise gord a test instant due to the the for the security gords. Assign a security group: O Creste a new security group

|                      | Betect an existing security group |                                |             |
|----------------------|-----------------------------------|--------------------------------|-------------|
| Security Group ID    | Kame                              | Description                    | Actions     |
| sg-0b6011124a977c607 | AVV8Bastion                       | AW8 Bastion Host               | Capy to new |
| sg-07e4c9ac8352c2b6f | AWSDBSG                           | Allows SSH & RDP from basilion | Capy to new |
| g-06344bcs710%8931   | default                           | default VPC security group     | Copy to new |
|                      |                                   |                                |             |

| Inbound raises for sq-07e4cbad5566abbdf (Selected security groups: sq-07e4cbad5562abbdf) |             |              |                                   |                 |  |  |
|------------------------------------------------------------------------------------------|-------------|--------------|-----------------------------------|-----------------|--|--|
| Туре 🛈                                                                                   | Protocol () | Port Range ① | Source ()                         | Description (j) |  |  |
| 55H                                                                                      | TCP         | 22           | sg-db6011124a517c507 (AWS5eation) |                 |  |  |
| RDP                                                                                      | TCP         | 3369         | sg-0b6011124a5/7c507 (AWSBastion) |                 |  |  |
|                                                                                          |             |              |                                   |                 |  |  |
|                                                                                          |             |              |                                   |                 |  |  |

cel Previous Review and Launch

- e. Finally, click Review and Launch.
- f. Enter the same key combination as the Bastion Host.
- g. Repeat the instructions for the RHEL instance, but this time build an Ubuntu Server LTS instance.

| ~                 | SUSE Linux Enterprise Server 18 SP2 (HVW), SSD Volume Type - ami-06x650(cbcsH0007) (94-bit x00) / ami-06095(76d00013bb (94-bit Am)                                                         | Select         |
|-------------------|----------------------------------------------------------------------------------------------------|----------------|
| SUSE Linux        | SUBE Linux Entroprise Servior 15 Service Pack 2 (HVM), EBS General Purpose (SSO) Witama Type. Amazon EC2.4MI Tools preinstalloct, Apache 2.2, MySQL 5.5, PHP 5.3, and Ruby 1.6.7 analable. | 64-bit (185)   |
| Providen eligible | Root device type else Vistualization type: Inver Existing date: Vise                                                                                                    | O 64-bit (Am)  |
| 0                 | Ubumtu Server 20.04 LTS (HVM), SSD Volume Type - ami-042e820730655603 (64-bit x00) / ami-0b/56660697c852252 (64-bit Arm)                                                                   | Select         |
|                   | Ubuntu Server 20.04 LTS (HVM),EBS General Purpose (SSD) Volume Type. Support evaluable from Canonical (Http://www.ubuntu.com/clead/services).                                              | G4-bit (x05)   |
| Pice for eligible | Roct device types white Vehicalization types have a RNA Resident Year                                                                                                    | O 64-bE (Am)   |
| ۲                 | Ubuntu Server 18.04 LTS (HVM), SSD Volume Type - ami 0131171008b11eb (64-bit x80) / ami 02ed825a38300edf (64-bit Arm)                                                                      | Select         |
|                   | Uburku Server 18.04 LTS (HVM) EBS General Purpose (SSD) Valume Type. Support analiable from Canonical (http://www.uburku.com/doad/serv/cas).                                               | 65-bit (x06)   |
| The for eight     | Roof device type else Velocitation type from EXILE-rodded Ves                                                                                                    | O 65-bit (Arm) |

h. Repeat the instructions for the RHEL instance, but this time construct a Microsoft
 Windows Server 2019 Base instance.

| 4                 | Microsoft Windows Server 2019 Base - ami-07017/6d0e3086d32         | Select      |
|-------------------|--------------------------------------------------------------------|-------------|
| Windows           | Nicresoft Windows 2019 Datacenter edition. (English)               | 64.ht (x05) |
| Free Ser eligible | Root device type else . Webalization type Invin . ENA Enabled 'Yea | 64 M (100)  |

#### 2 Systems Manager

#### 2.1 Managed Instances

- a. Go to AWS Systems Manager by navigating to Services > AWS Systems Manager.
- b. On the left, select Fleet Manager.

| Services ¥ | Q. Search for services, finitives, evaluations evaluation and data [201-5]                                                                                                    | (5) Q <sup>2</sup> Very Segme # Instrumention *                                                                                      | n. Vegela 🔻 Sege |
|------------|----------------------------------------------------------------------------------------------------|----------------------------------------------------------------------------------------------------|------------------|
|            | Manager<br>AWS Systems Manager Fleet<br>Manager<br>Streamline your remote server<br>management<br>Manager at robuster for Without a Unit and the action partial                                                                                                    | Get started with Fleet Manager<br>Renstale manage your Windows and Linux Instances running<br>on XMC, or one premise.                |                  |
|            | How it works                                                                                                    | Pricing (US)<br>With System Verager Flast Manager Is a free capability<br>Advanced-instances for pricing util applies. Learn mark (2 |                  |
|            | Art Strategy         Construction           Art Strategy         Construction           Art Strategy         Construction | More resources (2)<br>Quint integ<br>User guildo<br>Falga                                                                            |                  |
|            |                                                                                                    |                                                                                                    |                  |

There are no instances listed in the Managed instances section. This is due to the fact that we have yet to assign the SSM role that was generated to the instances.

|                    |                                                         | C View density                                                                                                    | Account management +                                                                                                    |
|--------------------|---------------------------------------------------------|----------------------------------------------------------------------------------------------------|----------------------------------------------------------------------------------------------------|
|                    |                                                         |                                                                                                    | - ( ) - (                                                                                                    |
| Textianue name     | SSM Agent ping status                                   | Operating System                                                                                                    | SSM Agovet version                                                                                                    |
|                    | You do not have any managed instances in this           | region                                                                                                    |                                                                                                    |
| We recommend Quick | Simult to configure the implant KE2 instances as Manage | d Instances in Fleet Manager console                                                                                                    |                                                                                                    |
|                    | Quick Setup                                             |                                                                                                    |                                                                                                    |
|                    | Instance name                                           | Tentense name 35H Agent ping statue<br>Vez da not have any managed battanees in the<br>We recommend Quick Senap to configure to a proport IE2 instances on Manage | View densits     View densits     View densits |

d. Go to EC2 and choose the RHEL instance.

e. Navigate to Actions > Security > Modify IAM role.

|   | Q, / | nces (1/4) toto |                     |                          |                   |                     |              | C Conne           | ct Instance state 🔻    | Actions A Launch in<br>Connect<br>View details | nstances<br>1 | > @ |
|---|------|-----------------|---------------------|--------------------------|-------------------|---------------------|--------------|-------------------|------------------------|------------------------------------------------|---------------|-----|
|   |      | Name 🛛 🗸        | Instance ID         | Instance state $-\nabla$ | Instance type 🛛 🗢 | Status check        | Alarm status | Availability Zone |                        | Manage instance state                          | = 1F          |     |
|   |      | Bastion         | i-0aa74c418cb60d753 | ⊖ Running @@             | t2.micro          | 2/2 checks passed   | No alarms +  | us-east-1a        | Change security groups | Instance settings                              | F             |     |
|   | 2    | RHEL Server     | i-0d3352a37cff67e6a | ⊘ Running @.Q.           | t2.micro          | 2/2 checks passed   | No alarms +  | us-east-1a        | Get Windows password   | Networking                                     | F             |     |
|   |      | CentOS Server   | i-0a768de203488f090 | ⊘ Running @Q             | t2.micro          | 2/2 checks passed   | No alarms +  | us-east-1a        | Modify IAM role        | Security                                       | F .           |     |
|   |      | Windows Server  | i-05cc448af7e9585af | Ø Running ଷ୍ପ୍           | t2.micro          | Ø 2/2 checks passed | No alarms +  | us-east-1a        | -                      | -                                              | -             |     |
| 1 |      |                 |                     |                          |                   |                     |              |                   |                        |                                                |               |     |

- f. Select the SSM role previously generated for the IAM role.
- g. Click the Save button.

| M<br>Att  | ach an IAM role to your instance.                                                                                                    |
|-----------|----------------------------------------------------------------------------------------------------|
| Ins       | tance ID                                                                                                    |
| ć         | i-0d3352a37cff67e6a (RHEL Server)                                                                                                    |
| Al<br>Sel | 1 role<br>ect an IAM role to attach to your instance or create a new role if you haven't created any. The role you select replaces any roles that are<br>roughly attached to your instance |
|           | renty attached to your instance.                                                                                                    |
|           | MySystemsManagerRole  Create new IAM role                                                                                                    |
| [         | MySystemsManagerRole   Create new IAM role                                                                                                    |

h. Select Reboot instance from the context menu when you right-click the RHEL instance.

# Successfully attached MySystemsManagerRole to instance i-05cc448

| Instances (1/4                  | 4) Info                  |        |            |
|---------------------------------|--------------------------|--------|------------|
| <b>Q</b> Filter instan          | ces                      |        |            |
| Name                            | ▼ Instance ID            |        | Instance s |
| Bastion                         | i-0aa74c418cb60d75       | 3      | 🔗 Runnir   |
| RHEL Ser                        | i OdZZ525Z7cff67o65      | 1      | 🔗 Runnir   |
| CentOS S                        | Launch instances         | þ      | 🔗 Runnir   |
| Windows                         | Connect                  |        | 🕢 Runnir   |
|                                 | Stop instance            |        |            |
| Instance: i-0d33                | Start instance           |        |            |
|                                 | Reboot instance          |        |            |
| Details                         | Hibernate instance       | torage | Status     |
|                                 | Terminate instance       |        |            |
| <ul> <li>Instance st</li> </ul> | Instance settings        |        |            |
| Instance ID                     | Networking               |        |            |
| 🗗 i-0d3352                      | Security ►               |        |            |
|                                 | Image and templates      |        |            |
| Instance state                  | Monitor and troubleshoot |        |            |
|                                 |                          | _      |            |

i. Repeat the preceding procedures for the Ubuntu and Windows instances.

-----

When you return to the Managed instances, one will notice that some instances have populated since they now have the agent and permissions, but the RHEL instance does not. This is because the RHEL AMI does not include the agent. This instance will require manual installation of the agent.

| Auts Systems Manager (2) Fleet Manager |                |                       |                                          |                        |
|----------------------------------------|----------------|-----------------------|------------------------------------------|------------------------|
| Managed instances Settings             |                |                       |                                          |                        |
| Managed instances                      |                |                       | C View details Instance actions          | ▼ Account management ▼ |
| Instance ID                            | Instance name  | SSM Agent ping status | Operating System                         | SSM Agent version      |
| O i-0a768cie2034689090                 | Ubuntu Server  | @ Online              | Uburtu                                   | 3.8.529.8              |
| O i-05cc448af7c9585af                  | Windows Server | (Contine              | Microsoft Windows Server 2019 Datacenter | 3.0.529.0              |

Putty is being used to SSH into the bastion and then into the RHEL instance. The procedure for various operating systems may be found <u>here</u>.

j. To enable agent forwarding, one must first download Pageant. upon first launch of Pageant, it will appear at the bottom right corner of the screen. Click Pageant to open it and enter your.ppk key.

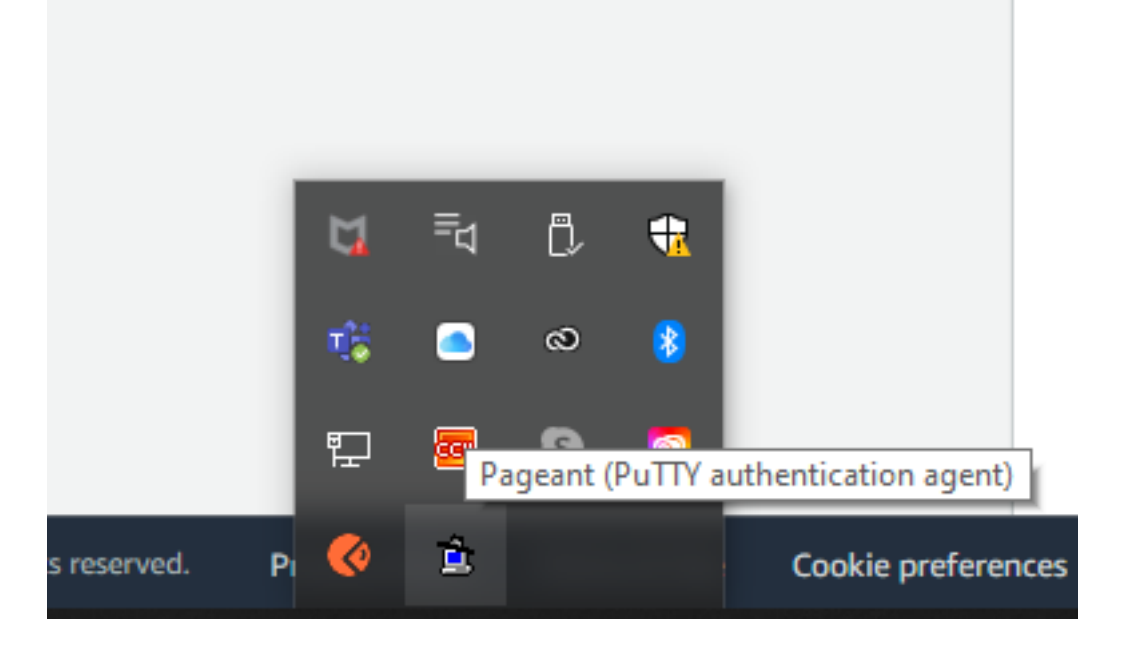

- k. Open Putty.
- 1. Enter the bastion's public IP address.

| 🕵 PuTTY Configuration                                                                                                    |                                                                                                    | ? >                                                              | < |
|----------------------------------------------------------------------------------------------------|----------------------------------------------------------------------------------------------------|------------------------------------------------------------------|---|
| Category:                                                                                                    |                                                                                                    |                                                                  |   |
| <ul> <li>Session</li> <li>Logging</li> <li>Terminal</li> <li>Keyboard</li> <li>Bell</li> <li>Features</li> <li>Window</li> <li>Appearance</li> <li>Behaviour</li> <li>Translation</li> <li>Selection</li> <li>Colours</li> <li>Connection</li> <li>Data</li> <li>Proxy</li> <li>Telnet</li> <li>Rlogin</li> <li>SSH</li> <li>Serial</li> </ul> | Basic options for your PuTTY sess         Specify the destination you want to connect         Host Name (or IP address)         52.2.200.251         Connection type:         Raw       Telnet         Raw       Telnet         Nave or delete a stored session         Saved Sessions         Default Settings         54.172.99.225         Close window on exit:         Always         Never         Only on clear | sion<br>t to<br>Port<br>22<br>O Serial<br>Load<br>Save<br>Delete |   |
| About Help                                                                                                    | Open                                                                                                    | Cancel                                                           |   |

- m. Expand Connection, then SSH, and finally Auth.
- n. Check the Allow agent forwarding box.
- o. Select your.ppk private key by clicking Browse. Then click the Open button.

### 🕵 PuTTY Configuration

×

?

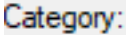

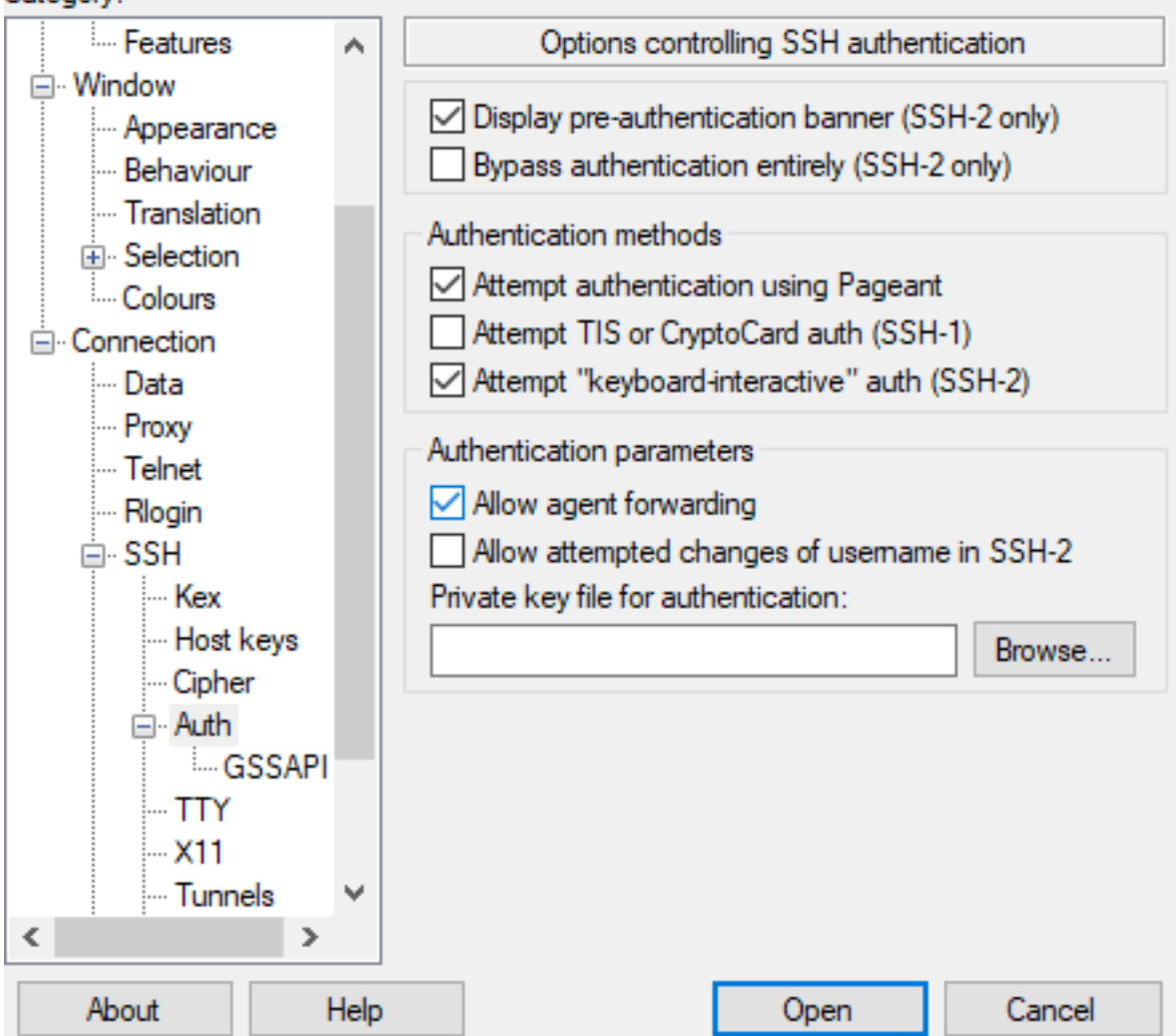

- p. This will launch your terminal. Following that, run: ssh ec2-user@<private ip of RHEL instance>
- q. Run the following command: sudo dnf install -y <u>https://s3.us-east-1.amazonaws.com/amazon-ssm-us-east-1/latest/linux\_amd64/amazon-ssm-agent.rpm</u>
- r. Then runthis commands: sudo systemctl enable amazon-ssm-agent sudo systemctl start amazon-ssm-agent

s. Return to the Systems Manager Managed instances and you should now see the RHEL

| instance.                           |                |                       |                                          |                                         |
|-------------------------------------|----------------|-----------------------|------------------------------------------|-----------------------------------------|
| AWS Systems Manager 🗧 Fleet Manager |                |                       |                                          |                                         |
| Managed instances Settings          |                |                       |                                          |                                         |
| Managed instances                   |                |                       | View details                             | Instance actions V Account management V |
| ۹,                                  |                |                       |                                          | < 1 > @                                 |
| Instance ID                         | Instance name  | SSM Agent ping status | Operating System                         | SSM Agent version                       |
| O i-0d53552x57cff67x6a              | RHEL Server    | @ Online              | Red Hat Enterprise Linux                 | 3.0.854.0                               |
| O i-0a768de2034881090               | Ubuntu Server  | (2) Online            | Ubuntu                                   | 3.0.529.0                               |
| O i-05cc448af7e9585af               | Windows Server | Online                | Microsoft Windows Server 2019 Datacenter | 3.0.529.0                               |

#### 2.2 Configure Inventory

- As there is a need to configure inventory. Go to AWS Systems Manager > Managed Instances > Inventory Setup.
- b. Come up with a name. This project made use of Server-Inventory.
- c. Check the box next to Selecting all managed instances in this account.
- d. Program the Schedule to run every 30 minutes.

| Explorer                              | AWS Systems Manager > Managed Instances > Setup Inventory                                                                                                    |
|---------------------------------------|----------------------------------------------------------------------------------------------------|
| OpsCenter                             | Satur Inventory                                                                                                    |
| CloudWatch Dashboard                  | Setup inventory                                                                                                    |
| PHD                                   | Create an inventory association to collect information about software and settings for a target set of managed instances.                                                                                                    |
| Application Management                | Provide inventory details                                                                                                    |
| Application Manager New               |                                                                                                    |
| AppConfig                             | Name - Optional                                                                                                    |
| Parameter Store                       | Server-Inventory                                                                                                    |
|                                       | Provide a name for your inventory.                                                                                                    |
| <ul> <li>Change Management</li> </ul> |                                                                                                    |
| Change Manager New                    |                                                                                                    |
| Automation                            | Targets                                                                                                    |
| Change Calendar                       |                                                                                                    |
| Maintenance Windows                   | Specify targets by                                                                                                    |
|                                       | <ul> <li>Selecting all managed instances in the account</li> <li>Selection all set</li> </ul>                                                                                                    |
| <ul> <li>Node Management</li> </ul>   | Jaconymy any     Jaconymy any     Manually selection instances                                                                                                    |
| Fleet Manager New                     | C Thereast accounting the second second seco |
| Compliance                            |                                                                                                    |
| Inventory                             |                                                                                                    |
| Managed Instances                     | Schedule                                                                                                    |
| Hybrid Activations                    | (Requires SSMAgent version 2.0.790.0 and above)                                                                                                    |
| Session Manaper                       |                                                                                                    |
| Bug Command                           | Collect inventory data every 30 Minute(s)                                                                                                    |
| Chate Manager                         |                                                                                                    |
| State Manager                         |                                                                                                    |
| Match Manager                         | Parameters                                                                                                    |
| Distributor                           |                                                                                                    |
| ▼ Shared Resources                    | Acolizations                                                                                                    |
| Descent                               | (Optional) Collect data for installed applications.                                                                                                    |
| Documents                             |                                                                                                    |

This will execute the AWS-GatherSoftwareInventory task on all managed instances every 30 minutes.

| WS Systems Manager > State Manager > Association ID: ee361deb-f2e8-4471-acbb-174eec9b07d3 > Description<br>Association ID: ee361deb-f2e8-4471-acbb-174eec9b07d3 |                                                        |  |  |  |  |  |
|----------------------------------------------------------------------------------------------------|--------------------------------------------------------|--|--|--|--|--|
| Description Resources Parameters Targets Versions Execution history                                                                                             |                                                        |  |  |  |  |  |
| Document name<br>AWS-GatherSoftwareInventory                                                                                                    | Association name<br>Server-Inventory                   |  |  |  |  |  |
| Document version<br>\$DEFAULT                                                                                                    | Association version                                    |  |  |  |  |  |
| Status<br>O Pending                                                                                                    | Association id<br>ee361deb-f2e8-4471-acbb-174eec9b07d3 |  |  |  |  |  |
| Create date<br>Wed, 17 Mar 2021 00:35:18 GMT                                                                                                    | Schedule expression<br>rate(30 minutes)                |  |  |  |  |  |
| Last update association date<br>Wed, 17 Mar 2021 00:35:18 GMT                                                                                                   | Last execution date                                    |  |  |  |  |  |
| Output S3 bucket -                                                                                                    | Last successful execution date<br>-                    |  |  |  |  |  |
| MaxConcurrency<br>-                                                                                                    | Instance count by association status<br>Pending:2      |  |  |  |  |  |
| MaxErrors<br>-                                                                                                    | Compliance Severity<br>UNSPECIFIED                     |  |  |  |  |  |
|                                                                                                    | Apply only at cron interval<br>False                   |  |  |  |  |  |

It will be running on your instances if you click the resources tab.

| IWS Systems Manager 🗧 State Manager 🍃 Association ID: ee361deb-f2e6-4471-acbb-174eec9b07d3 🍃 Resources |                               |                    |                 |     |  |  |  |
|----------------------------------------------------------------------------------------------------|-------------------------------|--------------------|-----------------|-----|--|--|--|
| Association ID: ee361deb-f2e8-4                                                                        | Apply association now Edit    | Delete             |                 |     |  |  |  |
| Description Resources Parameters Target                                                                | s Versions Execution history  |                    |                 |     |  |  |  |
| Resources                                                                                              |                               |                    | < -             | 1 > |  |  |  |
| Resource id                                                                                            | Last applied on               | Association status | Detailed status |     |  |  |  |
| i-0x768de203488f090                                                                                    | Wed, 17 Mar 2021 00:35:40 GMT | ⊘ Success          | View Output     |     |  |  |  |
| i-05cc448af7e9585af                                                                                    | Wed, 17 Mar 2021 00:35:21 GMT | @ Pending          | View Output     |     |  |  |  |
| i-0d3352a37cff67e6a                                                                                    | Wed, 17 Mar 2021 00:35:39 GMT | ⊘ Success          | View Output     |     |  |  |  |

To get information about the managed inventory, go to AWS Systems Manager > Inventory > Dashboard tab.

| AWS Systems Manager > Inventory                                                                                                    |                                                                 |                                                                                                 |  |  |  |  |
|----------------------------------------------------------------------------------------------------|-----------------------------------------------------------------|-------------------------------------------------------------------------------------------------|--|--|--|--|
| Dashboard Detailed View Settings                                                                                                    |                                                                 |                                                                                                 |  |  |  |  |
| Inventory                                                                                                    |                                                                 | Setup Inventory Resource Data Syncs                                                             |  |  |  |  |
| Filter by resource groups, tags or inventory types<br>Offline instances are not included (Terminated and Stopped - EC2, Terminated - on-premi | (es)                                                            |                                                                                                 |  |  |  |  |
| ٩                                                                                                    |                                                                 |                                                                                                 |  |  |  |  |
|                                                                                                    |                                                                 |                                                                                                 |  |  |  |  |
| Managed instances with inventory enabled<br>includes instances in the current region and account.                                             | Inventory coverage per type<br>Predefined inventory Types only. | Top 10 Custom inventory types<br>Customer-defined inventory types for the inventory collection. |  |  |  |  |
| Enabled Disabled                                                                                                    | AWS-AWSComponent                                                | There is no data to display                                                                     |  |  |  |  |
|                                                                                                    | A//S.Fie                                                        |                                                                                                 |  |  |  |  |
|                                                                                                    | AWS instanceDetailed information                                |                                                                                                 |  |  |  |  |
|                                                                                                    | AIN'S Instance/information                                      |                                                                                                 |  |  |  |  |
|                                                                                                    | AV/S.Network                                                    |                                                                                                 |  |  |  |  |
|                                                                                                    | AVIS WindowsRegistry                                            |                                                                                                 |  |  |  |  |
|                                                                                                    | AWS:WindowsRole                                                 |                                                                                                 |  |  |  |  |
|                                                                                                    | AWS WindowsUpdate                                               |                                                                                                 |  |  |  |  |
|                                                                                                    |                                                                 |                                                                                                 |  |  |  |  |

#### 2.3 Patch Manager

- a. Select Patch Manager from the Node Management menu.
- b. Select Configure patching from the drop-down menu.

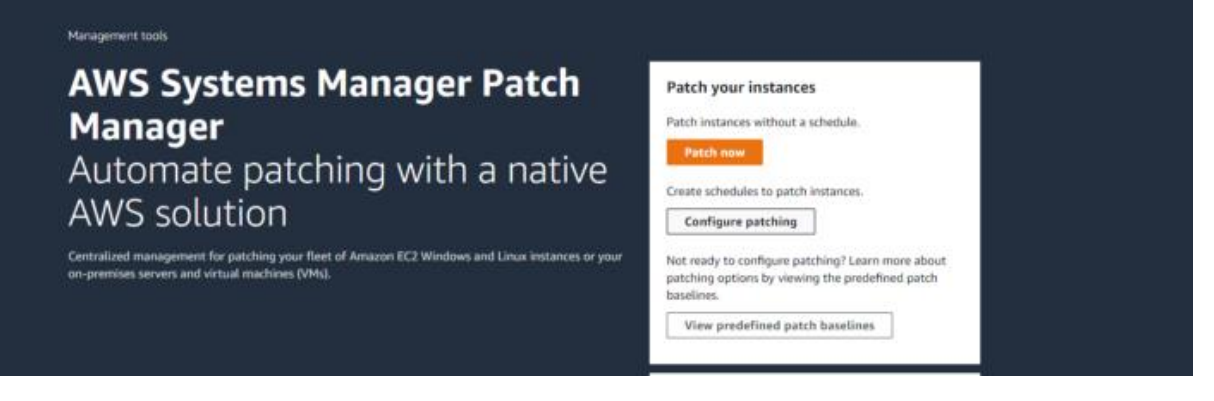

- c. Select instances manually by clicking the button.
- d. Navigate to the RHEL instance. We could choose all RHEL instances if we had more.
- e. In a new Maintenance Window, select Schedule.
- f. Choose Use rate schedule builder.
- g. Every thirty minutes.

Maintenance RHEL-30-minutes is the name of the window.

## h. Select Patching Configuration.

|                                                                                 | Name                                                                                                    | Instance ID                                         | Platform Type                                                                          | Operating System                         | State     |
|---------------------------------------------------------------------------------|----------------------------------------------------------------------------------------------------|-----------------------------------------------------|----------------------------------------------------------------------------------------|------------------------------------------|-----------|
|                                                                                 | RHEL Server                                                                                                    | i-0d3352a37cff67e6a                                 | Linux                                                                                  | Red Hat Enterprise Linux                 | ⊘n        |
|                                                                                 | Ubuntu Server                                                                                                    | i-0a768de203488f090                                 | Linux                                                                                  | Ubuntu                                   | ⊘n        |
|                                                                                 | Windows Server                                                                                                    | i-05cc448af7e9585af                                 | Windows                                                                                | Microsoft Windows Server 2019 Datacenter | ⊘ n.      |
| Patch                                                                           | ing schedule                                                                                                    |                                                     |                                                                                        |                                          |           |
| How do<br>Sele<br>Sch<br>Skip                                                   | you want to specify a patchi<br>ect an existing Maintenance V<br>edule in a new Maintenance V<br>o scheduling and patch instan | ng schedule?<br>Vindow<br>Vindow<br>ices now        |                                                                                        |                                          |           |
| How do Use Use Use                                                              | you want to specify a Mainte<br>a CRON schedule builder<br>rate schedule builder<br>er a CRON/Rate expression                  | enance Window schedule?                             |                                                                                        |                                          |           |
| Mainter<br>Every<br>Mainter<br>Maximur<br>1                                     | ance Window run frequency<br>30<br>nance Window duration<br>n number of hours to allow a Mair                                  | Minute(s) ▼                                         |                                                                                        |                                          |           |
| Mainter<br>RHEL-<br>Enter a n                                                   | nance Window name<br>-30-minutes<br>name between 3 and 128 characte                                                            | rs. Valid characters include: a-z, A-Z, 0-9         | , and                                                                                  |                                          |           |
| WS Systems Ma<br>Window<br>Description                                          | nager > Maintenance Windows > Windo<br>ID: mw-Od383d74924a<br>Tasks History Targets                                            | w ID: mw-0d383d74924aa7e6d > Description a7e6d Tags |                                                                                        | Edit Delete                              | Actions 🔻 |
| Window ID<br>mw-0d383d7<br>Description                                          | 4924aa7e6d                                                                                                    |                                                     | Name<br>RHEL-30-minutes<br>State<br>Ø Enabled                                          |                                          |           |
| Cron/Rate exp<br>cron/00 21 ? *<br>Next executio<br>Wed, Mar 17,<br>Window sche | pression<br>* *)<br>in time<br>2021; 9:00:00 PM UTC<br>dule timezone                                                           |                                                     | Duration<br>1 hour<br>Cutoff point<br>0 hours before window close<br>Window start date | 25                                       |           |
| -<br>Window schee<br>-<br>Allow unregis<br>Yes                                  | dule offset<br>tered targets                                                                                                   |                                                     | -<br>Window end date<br>-                                                              |                                          |           |

j. Repeat steps 5-8 to build a schedule for both Ubuntu and Windows instances.

k. Go to AWS Systems Manager and then to Maintenance Windows. Take note of the time of the next planned execution. Check back in 30 minutes to ensure everything is functioning properly.

|                     | end table of the second second |                    |                                                 |                                    |
|---------------------|--------------------------------|--------------------|-------------------------------------------------|------------------------------------|
| Maintenance windows |                                | View details       | Edit Delete Actions V Create maintenance window |                                    |
| Q                   |                                |                    |                                                 | < 1 >                              |
|                     | Window ID                      | Name               | State                                           | Next execution time                |
|                     | mw-011cd000d16b98bee           | Windows-30-minutes | @ Enabled                                       | Wed, Mar 17, 2021, 12:00:00 PM UTC |
|                     | mw-0be466c899f2ad994           | Ubuntu-30-minutes  | G Enabled                                       | Wed, Mar 17, 2021, 12:00:00 PM UTC |
|                     | mw-0d383d74924aa7e6d           | RHEL-30-minutes    | Enabled                                         | Wed, Mar 17, 2021, 9:00:00 PM UTC  |

1. After the patching has been completed, one can check that patching has begun on the

| AWS Systems ×<br>Manager                       | MVS Systems Hanager 🖒 Halmesance Windows 🖒 Window ID: mv-011cd500dHi@36bee 🖒 History |                                            |                        |                                                                                          |                                       |                                       |
|------------------------------------------------|--------------------------------------------------------------------------------------|--------------------------------------------|------------------------|------------------------------------------------------------------------------------------|---------------------------------------|---------------------------------------|
| Quick Setup                                    | di Setup Window ID: mw-011cd000d16b98bee Edit Delete Activ                           |                                            |                        |                                                                                          |                                       |                                       |
| Operations Management<br>Explorer<br>OpsCenter | Descript                                                                             | ory                                        | gets Tags              |                                                                                          | Cance                                 | execution View details                |
| CloudWatch Deshboard Q.                        |                                                                                      |                                            |                        |                                                                                          | < 1 2 3 ≯                             |                                       |
| Application Management                         |                                                                                      | Window execution ID                        | Status                 | Status details                                                                           | Start time                            | End time                              |
| Application Manager Here                       |                                                                                      | 28866a4c-c841-48c6-af5a-<br>5b97f7d8a9af   | In Progress            |                                                                                          | Wed, Mar 17, 2021, 12:25:17<br>PM UTC |                                       |
| AppConfig<br>Parameter Store                   |                                                                                      | 616719a7-b505-4b2b-b4b0-<br>4ec3a89fb966   |                        |                                                                                          | Wed, Mar 17, 2021, 12:24:17<br>PM UTC | Wed, Mar 17, 2021, 12:24:57<br>PM UTC |
| Change Management                              |                                                                                      | 6a1c3dba-bda0-4aa5-509c-<br>e3d78d250f89   | ⊘ Success              |                                                                                          | Wed, May 17, 2021, 12:23:17<br>PM UTC | Wed, Mar 17, 2021, 12:23:58<br>PM UTC |
| Change Manager New                             |                                                                                      | a30679fb-101f-4560-a783-<br>584513a423dD   | ⊘ Success              |                                                                                          | Wed, Mar 17, 2021, 12:22:17<br>PM UTC | Wed, Mar 17, 2021, 12:22:57<br>PH UTC |
| Automation<br>Change Calendar                  |                                                                                      | 153/dcd2-d150-401a-9d40-<br>85a6d695fcd1   |                        |                                                                                          | Wed, May 17, 2021, 12:21:17<br>PM UTC | Wed, Mar 17, 2021, 12:22:02<br>PM UTC |
| Maintenance Windows                            |                                                                                      | 2f0d93ee-84f8-412b-a523-<br>06c6920b8c9f   |                        |                                                                                          | Wed, Mar 17, 2021, 12:20:17<br>PM UTC | Wed, Mar 17, 2021, 12:20:51<br>PM UTC |
| * Node Management                              |                                                                                      | 1a737ec8-9tle3-46ce-a506-<br>Da8382c2afb9  | ⊖ Success              |                                                                                          | Wed, Mar 17, 2021, 12:19:17<br>PM UTC | Wed, Mar 17, 2021, 12:19:57<br>PM UTC |
| Fleet Manager New<br>Compliance                |                                                                                      | 8ca9c46f-e307-4712-b72b-<br>D4f137deeb3c   |                        |                                                                                          | Wed, Har 17, 2021, 12:18:17<br>PM UTC | Wed, Mar 17, 2021, 12:18:55<br>PM UTC |
| Inventory                                      |                                                                                      | 6730b118-dc36-4622-9127-<br>BdDed1589bille | Skipped<br>Overlapping | Window execution skipped, a Maintenance Window cannot run more than once<br>concurrently | Wed, Mar 17, 2021, 12:17:17<br>PM UTC | Wed, Mar 17, 2021, 12:17:17<br>PM UTC |
| Hybrid Activations                             |                                                                                      | a059a7b5-2810-4c21-b755-<br>B3e6b89b55ec   | ⊖ Success              |                                                                                          | Wed, Mar 17, 2021, 12:16:17<br>PM UTC | Wed, Mar 17, 2021, 12:17:30<br>PM UTC |

instances by clicking on the Window ID and then selecting the History tab.

Using AWS Systems Manager, this project successfully generated a hyperautomated patching task.

#### 3. References

Anon, (2022). AWS Systems Manager Patch Manager for orchestrating patching at scale - Mobilise Cloud. [online] Available at: https://www.mobilise.cloud/aws-systems-manager-patch-manager/ [Accessed 5 Jan. 2023].

AWS, A. (n.d.). Patch Manager :: AWS Management and Governance Tools Workshop. [online] mng.workshop.aws. Available at: <u>https://mng.workshop.aws/ssm/use-case-labs/inventory\_patch\_management/patch.html</u>. CloudThat Resources. (n.d.). A Step-by-Step Guide: Centralized Multi-Account OS Patching using AWS Systems Manager | CloudThat. [online] Available at: https://www.cloudthat.com/resources/blog/a-step-by-step-guide-centralized-multi-accountos-patching-using-aws-systems-manager [Accessed 5 Jan. 2023].

www.youtube.com. (n.d.). Schedule Patching Across Multiple Accounts Using AWS Systems Manager Automation. [online] Available at: https://www.youtube.com/watch?v=dcJDvoUfboA [Accessed 5 Jan. 2023].

## **Monthly Internship Activity Report**

The Internship Activity Report is a 1-page monthly summary of the activities performed by you and what you have learned during that month. The Internship Activity Report must be signed off by your Company and included in the configuration manual as part of the portfolio submission.

| Student Name: | Oluwasefunmi Alabi      | Student number:   | x21130094      |
|---------------|-------------------------|-------------------|----------------|
| Company:      | Central Bank of Ireland | Month Commencing: | September 2022 |

In my role as an Intern for 3 months in the Security department of the Central Bank of Ireland, I provided IT security support on planning, analysis and design of Information security systems and frameworks, for all operations in the organisation.

Responsibilities of the job function entailed:

- Software asset and patch management
- Reviewing and main taining CMDB to get visibility of IT estate
- Maintaining and reviewing security vulnerabilities and systems
- Reviewing mailbox security and conducting phishing simulations
- Analyzing, improving, implementing and executing security controls proactively to prevent external threat actors from infiltrating
- company information systems.
- Research more advance and complex attempts/efforts to compromise security protocols.
- · Vulnerability assessments and management
- · Conducting cyber awareness trainings
- · Supporting Incidence response operations
- · Supporting IT security risk and compliance operations
- Performing other task as the business need requires

#### Employer comments

Oluwasefunmi has settled into the Service Lifecycle team well. He splits his time between my team (Service lifecycle) and the Information Security Operations team.

Oluwasefunmi is doing very well against the principal accountabilities. He works well with others in the bank both in my team and securioty operations. Oluwasefunmi is learning the principle accoubntabilities for the Software Assset Management and Information Security role. This has been a huge bonus for the lifecycle team as a member of my team who normally looks after this role is currently on sick leave so Oluwasefunmi has had to step up earlier than expected and has done so convincingly.

|                                | OP Flahm     |                           |
|--------------------------------|--------------|---------------------------|
| Student Signature:             | Alach        | Date: 20th December, 2022 |
| Industry Supervisor Signature: | Martin Doyle | Date: 20th December, 2022 |